Arkusz zawiera informacje prawnie chronione do momentu rozpoczęcia egzaminu

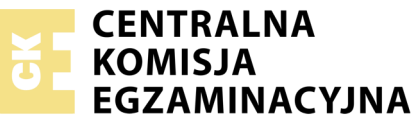

#### Nazwa kwalifikacji: **Montaż i eksploatacja sieci rozległych** Oznaczenie kwalifikacji: **E.16** Numer zadania: **01**

Wypełnia zdający

Numer PESEL zdającego\*

Miejsce na naklejkę z numerem PESEL i z kodem ośrodka

E.16-01-18.06 Czas trwania egzaminu: 150 minut

#### EGZAMIN POTWIERDZAJĄCY KWALIFIKACJE W ZAWODZIE Rok 2018 CZEŚĆ PRAKTYCZNA

#### Instrukcja dla zdającego

- 1. Na pierwszej stronie arkusza egzaminacyjnego wpisz w oznaczonym miejscu swój numer PESEL i naklej naklejkę z numerem PESEL i z kodem ośrodka.
- 2. Na KARCIE OCENY w oznaczonym miejscu przyklej naklejkę z numerem PESEL oraz wpisz:
  - swój numer PESEL\*,
  - oznaczenie kwalifikacji,
  - numer zadania,
  - numer stanowiska.
- 3. KARTĘ OCENY przekaż zespołowi nadzorującemu.
- 4. Sprawdź, czy arkusz egzaminacyjny zawiera 5 stron i nie zawiera błędów. Ewentualny brak stron lub inne usterki zgłoś przez podniesienie ręki przewodniczącemu zespołu nadzorującego.
- 5. Zapoznaj się z treścią zadania oraz stanowiskiem egzaminacyjnym. Masz na to 10 minut. Czas ten nie jest wliczany do czasu trwania egzaminu.
- 6. Czas rozpoczęcia i zakończenia pracy zapisze w widocznym miejscu przewodniczący zespołu nadzorującego.
- 7. Wykonaj samodzielnie zadanie egzaminacyjne. Przestrzegaj zasad bezpieczeństwa i organizacji pracy.
- 8. Jeżeli w zadaniu egzaminacyjnym występuje polecenie "zgłoś gotowość do oceny przez podniesienie ręki", to zastosuj się do polecenia i poczekaj na decyzję przewodniczącego zespołu nadzorującego.
- 9. Po zakończeniu wykonania zadania pozostaw rezultaty oraz arkusz egzaminacyjny na swoim stanowisku lub w miejscu wskazanym przez przewodniczącego zespołu nadzorującego.
- 10. Po uzyskaniu zgody zespołu nadzorującego możesz opuścić salę/miejsce przeprowadzania egzaminu.

### Powodzenia!

\* w przypadku braku numeru PESEL – seria i numer paszportu lub innego dokumentu potwierdzającego tożsamość

# Zadanie egzaminacyjne

W celu modernizacji sieci teleiformatycznej wykonaj następujące czynności:

1. Połącz sieć zgodnie ze schematem usytuowania urządzeń w sieci teleinformatycznej.

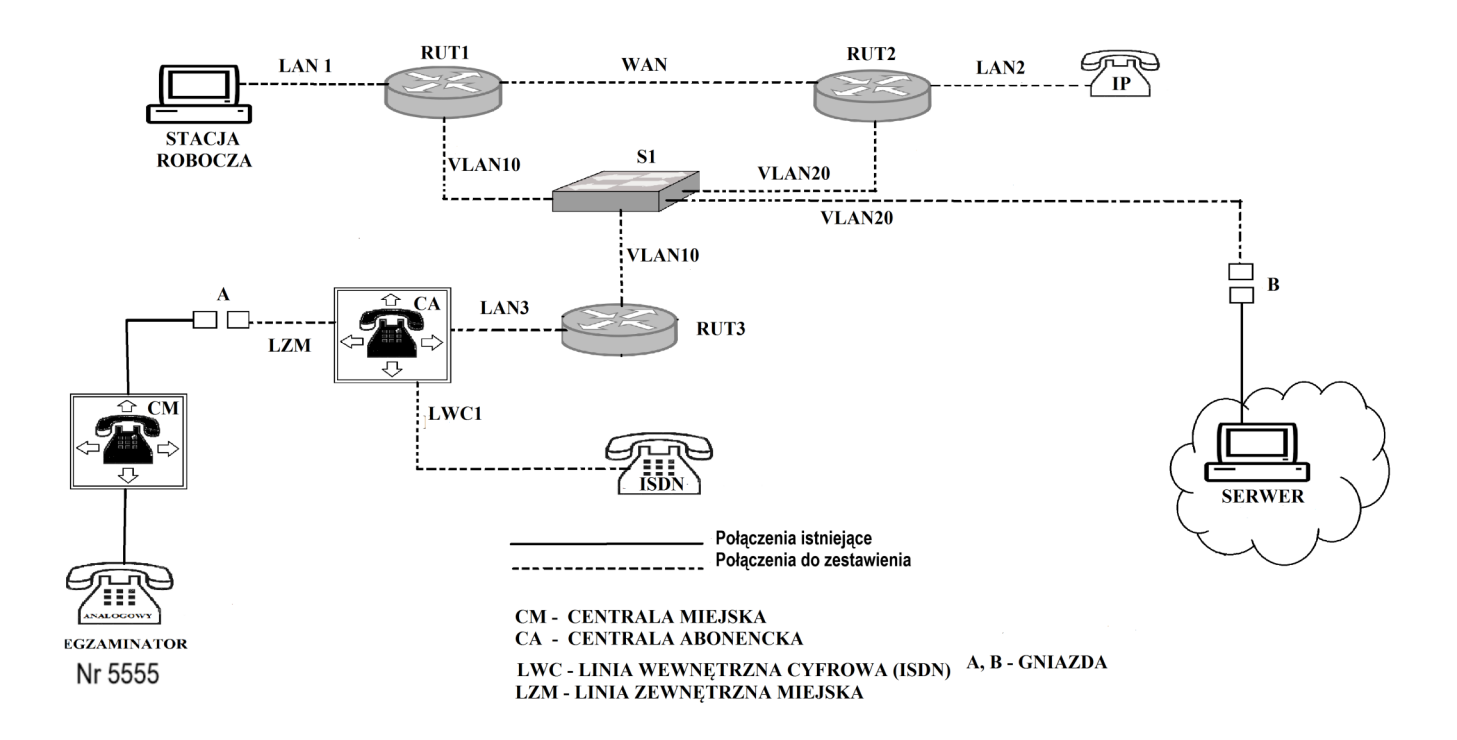

Schemat usytuowania urządzeń w sieci teleinformatycznej

Uwaga!

### Hasło konta Administrator stacji roboczej to Q@wertyuiop

Do konfiguracji ruterów możesz wykorzystać program PuTTY, HyperTerminal lub oprogramowanie dedykowane przez producenta.

- 2. Skonfiguruj rutery:
  - zmień nazwy ruterów zgodnie ze schematem usytuowania urządzeń w sieci teleinformatycznej na RUT1, RUT2, RUT3,
  - ustaw adresy i opisy interfejsów rutera zgodnie z tabelami: 1, 2, 3.

| Rodzaj interfejsu                                                              | Symbol interfejsu<br>(na schemacie) | Opis/<br>komentarz | IP/maska        |
|--------------------------------------------------------------------------------|-------------------------------------|--------------------|-----------------|
| Fast Ethernet lub Gigabit Ethernet                                             | LAN 1                               | stacja             | 192.168.10.1/24 |
| Fast Ethernet lub Gigabit Ethernet                                             | VLAN10                              | switch_S1          | 10.10.8.1/22    |
| Szeregowy (Serial) lub światłowodowy<br>lub Fast Ethernet lub Gigabit Ethernet | WAN                                 | do_RUT2            | 172.16.7.1/30   |

| i i i                                                                          |                                     |                    |                 |  |
|--------------------------------------------------------------------------------|-------------------------------------|--------------------|-----------------|--|
| Rodzaj interfejsu                                                              | Symbol interfejsu<br>(na schemacie) | Opis/<br>komentarz | IP/maska        |  |
| Fast Ethernet lub Gigabit Ethernet                                             | LAN2                                | VoIP               | 192.168.20.1/24 |  |
| Fast Ethernet lub Gigabit Ethernet                                             | VLAN20                              | serwer             | 172.0.1.XX/24   |  |
| Szeregowy (Serial) lub światłowodowy<br>lub Fast Ethernet lub Gigabit Ethernet | WAN                                 | do_RUT1            | 172.16.7.2/30   |  |

Tabela 2. Adresy IP interfejsów rutera RUT2

XX- numer stanowiska egzaminacyjnego, np. dla stanowiska 01 - 172.0.1.1, dla stanowiska nr 12 - 172.0.1.12

#### Tabela 3. Adresy IP interfejsów rutera RUT3

| Rodzaj interfejsu                  | Symbol interfejsu<br>(na schemacie) | Opis/<br>komentarz | IP/maska        |
|------------------------------------|-------------------------------------|--------------------|-----------------|
| Fast Ethernet lub Gigabit Ethernet | VLAN10                              | przełącznik_S1     | 10.10.8.2/22    |
| Fast Ethernet lub Gigabit Ethernet | LAN3                                | centrala_CA        | 192.168.30.1/24 |

Na interfejsie LAN1 rutera RUT1 skonfiguruj serwer DHCP zgodnie z zaleceniami:

- nazwa puli adresów: LAN1
- zakres przydzielanych adresów: 192.168.10.50/24 ÷ 192.168.10.150/24
- adres bramy sieciowej: 192.168.10.1
- adres serwera DNS 8.8.8.8

Na wszystkich ruterach skonfiguruj ruting dynamiczny OSPF zgodnie z zaleceniami:

- identyfikator obszaru: area1
- dodaj podsieci zgodnie z wytycznymi tabelami 1, 2 i 3.

### 3. Skonfiguruj na przełączniku 2 sieci VLAN zgodnie z tabelą 4.

PORT4

- nazwa przełącznika: S1
- nazwa VLAN 10: centrala
- nazwa VLAN 20: serwer

| Interfejs | VLAN | Opis/komentarz interfejsu |  |  |
|-----------|------|---------------------------|--|--|
| PORT1     | 10   | RUT1                      |  |  |
| PORT2     | 10   | RUT3                      |  |  |
| PORT3     | 20   | RUT2                      |  |  |

SERWER

20

### Tabela 4. Konfiguracja portów przełącznika

- 4. Skonfiguruj centralę abonencką CA zgodnie z zaleceniami:
  - nazwa centrali: StanowiskoXX, gdzie XX dwucyfrowy numer stanowiska egzaminacyjnego, np. dla stanowiska 01 Stanowisko01, dla stanowiska nr 12 Stanowisko12,
  - jeżeli to konieczne ustaw opis centrali (pole komentarz): StanowiskoXX, gdzie XX numer stanowiska egzaminacyjnego, np. dla stanowiska 01 – Stanowisko01, dla stanowiska nr 12 – Stanowisko12,
  - na linii wewnętrznej cyfrowej ISDN LWC1 ustaw abonenta o nazwie (opisie) dyrektor z numerem wewnętrznym 101,
  - na linii wewnętrznej VoIP ustaw abonenta o nazwie (opisie) sekretarka z numerem wewnętrznym 102,
  - skonfiguruj numer analogowej linii miejskiej LZM na 55XX, gdzie XX to dwucyfrowy nr stanowiska, np. dla stanowiska 01 5501, dla stanowiska nr 12 5512, z komentarzem (opisem) analogowa miejska,
  - pozostałe linie miejskie wyłączone lub w trybie ignorowania albo odrzucania połączeń,
  - ruch wychodzący kierowany przez analogową linię miejską LZM,
  - w ruchu przychodzącym połączenie z linii miejskiej na numer 55XX, gdzie XX to dwucyfrowy nr stanowiska, np. dla stanowiska 01 5501, dla stanowiska nr 12 5512, z możliwością wyboru numeru katalogowego na zapowiedzi DISA; jeśli numer nie zostanie wybrany, ma nastąpić połączenie z abonentem dyrektor nr wew. 101,
  - skonfiguruj interfejs sieci LAN: adres IP/maska 192.168.30.254/24, brama 192.168.30.1.
- 5. Skonfiguruj telefonVoIP:
  - adres IP/maska 192.168.20.254/24, brama 192.168.20.1
- 6. Stacja robocza ma pobierać konfigurację parametrów sieciowych z serwera DHCP.

### Uwaga!

Po skonfigurowaniu i podłączeniu urządzeń sieciowych zgłoś przewodniczącemu ZN, przez podniesienie ręki, gotowość do przeprowadzenia testów połączeń:

- pomiędzy telefonem cyfrowym podłączonym do centrali na stanowisku egzaminacyjnym (nr wew. 101) a telefonem VoIP (nr wew. 102),
- pomiędzy telefonem cyfrowym (nr wew. 101) podłączonym do centrali na stanowisku egzaminacyjnym a telefonem podłączonym do centrali nadrzędnej (nr 5555).
- wykonaj test połączenia poleceniem ping pomiędzy stacją roboczą a serwerem SIP.

Sformułowania zawarte w treści poleceń są zapisane w formie ogólnej, w różnych typach urządzeń mogą być różnie opisane.

### Uwaga!

Po wykonaniu zadania nie wyłączaj komputera, ruterów ani centrali.

Nie zmieniaj nazwy ani hasła logowania do ruterów oraz hasła konta Administrator stacji roboczej.

## Czas przeznaczony na wykonanie zadania wynosi 150 minut.

# Ocenie będzie podlegać 5 rezultatów:

- skonfigurowany przełącznik,
- skonfigurowane interfejsy sieciowe ruterów,
- skonfigurowany ruting OSPF i server DHCP,
- skonfigurowana centrala telefoniczna, telefon VoIP i stacja robocza,
- testy połączeń telefonicznych oraz komunikacji pomiędzy urządzeniami.